# Windows 2008 - BareMetalRecovery

## Inhalt

| Windo | ws 2008 - BareMetalRecovery 1                                          |
|-------|------------------------------------------------------------------------|
| 1.    | Vorwort                                                                |
| 2.    | Vorbereitung einer vollständigen Wiederherstellung – BareMetalRecovery |
| 3.    | BareMetalRecovery in einer virtuellen Umgebung3                        |
| a.    | Erstellung einer Virtuellen Maschine3                                  |
| b.    | Nachbearbeiten der virtuellen Maschine6                                |
| с.    | Start der virtuellen Maschine                                          |
| 4.    | BareMetalRecovery in einer physikalischen Umgebung                     |
| 5.    | Nacharbeiten                                                           |
| 6.    | Anhang21                                                               |
| a.    | BSOD 1 – Fehler im Active Directory                                    |
| b.    | BSOD 2 – Inaccessible Boot Device                                      |

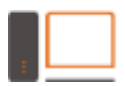

COMPUTER CONSULTING DUE NET CONSULTING DUE NET CONSULTING DATENSCHUTZ NET CONSULTING

## 1. Vorwort

Bei dem dargestellten Server handelt es sich um folgende Konfiguration:

- DELL PowerEdge 2950
  - a. Kaufdatum: 02.10.2008
  - b. CPU: 1x 4C XEON X5450 @ 3GHz
  - c. RAM: 8GB
  - d. HDD: 2x 500GB als RAID1
- Software
  - a. Windows 2008 Server Standard Edition, Service Pack 2
    - i. Domaincontroller
    - ii. DHCP-Server
    - iii. DNS-Server
    - iv. WinS
    - v. Interne Zertifizierungsstelle für PowerShell-Scripte
  - b. Exchange 2007 Standard Edition
  - c. SOPHOS
    - i. Enterprise Console Version 5.2.1.197
    - ii. Pure Message, Version 3.1.3.0
    - iii. Microsoft SQL Server 2008 Express, DaBa für SOPHOS
- Zusätzliche Software
  - a. TeamViewer Host
  - b. WireShark
  - c. Notepad++
  - d. 7Zip
  - e. KeePass
  - f. Diverse weitere kleine Werkzeuge zur Vereinfachung

Die Sicherung dieser Maschine erfolgt durch die integrierte Windows-Sicherung. Diese Software erlaubt das Wiederherstellen einzelner Dateien aber nicht die Wiederherstellung z.Bsp. einzelner Postfächer oder Emails.

Soll ein bestimmtes Postfach wiederhergestellt werden oder tritt der Super-GAU ein, ist ein s.g. BareMetalRecovery notwendig.

Bei diesem Prozess wird die gesamte Maschine wiederhergestellt. Dies kann in einer virtuellen Umgebung passieren oder auf einem physikalischen Blech. Bei der virtuellen Wiederherstellung wird Hyper-V 3 empfohlen und bei einer physikalischen Wiederherstellung ein möglichst identisches Gerät.

Diese Wiederherstellung dauert, je nach genutzter Hardware, bis zu 5 ½ Stunden.

COMPUTER CONSULTING DUB EDV SCHULUNG DATENSCHUTZ NETZWERK

## 2. Vorbereitung einer vollständigen Wiederherstellung – BareMetalRecovery

Folgende Bedingungen müssen erfüllt sein:

- Das NAS mit dem aktuellsten Backup muss vorhanden und online sein
- Sie haben einen passenden Rechner für die physikalische Wiederherstellung
- Sie haben einen passenden Rechner für die virtuelle Wiederherstellung
- Sie benötigen die Installations-DVD dieses Servers als Scheibe oder ISO
- Sie benötigen einen DHCP-Server

## 3. BareMetalRecovery in einer virtuellen Umgebung

### a. Erstellung einer Virtuellen Maschine

Wiederherstellung unter Verwendung von Hyper-V 3 auf einem Windows 8 Professional.

- Installieren Sie die Hyper-V Rolle und folgen Sie den weiteren Anweisungen
- Öffnen Sie den Hyper-V Manager

M

- Erstellen Sie eine neue VM auf einem Datenträger mit genügend Platz

| Name und Pf                                                                                                    | fad angeben                                                                                                    |
|----------------------------------------------------------------------------------------------------|----------------------------------------------------------------------------------------------------|
| Vorbemerkungen<br>Name und Pfad angeben<br>Speicher zuweisen<br>Netzwerk konfigurieren<br>Virtuelle Festplatte verbinden<br>Installationsoptionen<br>Zusammenfassung | Wählen Sie einen Namen sowie einen Speicherort für diesen virtuellen Computer.         Der Name wird im Hyper-V-Manager angezeigt. Verwenden Sie einen möglichst aussagekräftigen Namen, beispielsweise den Namen des Gastbetriebssystems oder den Namen der Arbeitsauslastung.         Name:       Recovery         Erstellen Sie zum Speichern des virtuellen Computers einen neuen Ordner, oder verwenden Sie einen vorhandenen Ordner. Wenn Sie keinen Ordner auswählen, wird der virtuelle Computer im Standardordner gespeichert, der für diesen Server konfiguriert ist.         ✓ Virtuellen Computer an einem anderen Speicherort speichern         Pfad:       E:Recovery         Durchsuchen         ✓ wenn Sie von diesem virtuellen Computer Momentaufnahmen erstellen möchten, wählen Sie einen Speicherort mit ausreichend freiem Speicherplatz aus. Momentaufnahmen enthalten die Daten des virtuellen Computers und benötigen daher möglicherweise sehr viel Speicherplatz. |
|                                                                                                    | < Zurück Weiter > Fertig stellen Abbrechen                                                                                                    |

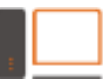

\_

\_

computer consulting blümm EDV | SCHULUNG | DATENSCHUTZ | NETZWERK

#### Vergeben Sie mindestens die gleiche Menge RAM

| Speicher zuw                                                                                                    | veisen                                                                                                    |
|----------------------------------------------------------------------------------------------------|----------------------------------------------------------------------------------------------------|
| Vorbemerkungen<br>Name und Pfad angeben<br>Speicher zuweisen<br>Netzwerk konfigurieren<br>Virtuelle Festplatte verbinden<br>Installationsoptionen<br>Zusammenfassung | Geben Sie die Speichergröße an, die dem virtuellen Computer zugeordnet werden soll. Der Wert muss<br>zwischen 8 MB und 13670 MB liegen. Geben Sie zur Optimierung der Leistung einen Wert an, der über<br>den Mindestanforderungen des Betriebssystems liegt.         Arbeitsspeicher beim Start:       8192 MB         Dynamischen Arbeitsspeicher für diesen virtuellen Computer verwenden         Image: Betriebssystem siegt.         Berücksichtigen Sie beim Festlegen der Arbeitsspeichermenge, die einem virtuellen Computer<br>zugewiesen werden soll, den Verwendungszweck des virtuellen Computers sowie das verwendete<br>Betriebssystem. |
|                                                                                                    | < Zurück Weiter > Fertig stellen Abbrechen                                                                                                    |

Die Netzwerkkarte braucht nicht verbunden zu sein, wir müssen später eh noch was ändern.

| Netzwerk konfigurieren                                                                               |                                                                                                    |                                                                                       |  |  |
|----------------------------------------------------------------------------------------------------|----------------------------------------------------------------------------------------------------|---------------------------------------------------------------------------------------|--|--|
| Vorbemerkungen<br>Name und Pfad angeben<br>Speicher zuweisen                                         | Jeder neue virtuelle Computer verfügt über einer<br>Verwendung eines virtuellen Switches konfigurier<br>Verbindung: Nicht verbunden | ı Netzwerkadapter. Dieser kann entweder für die<br>t werden oder deaktiviert bleiben. |  |  |
| Netzwerk konfigurieren<br>Virtuelle Festplatte verbinden<br>Installationsoptionen<br>Zusammenfassung |                                                                                                    |                                                                                       |  |  |
|                                                                                                    | < Zurück                                                                                                    | Weiter > Fertig stellen Abbrechen                                                     |  |  |

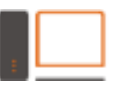

\_

 Erstellen Sie einen Datenträger an einer Stelle mit genügend Platz. Als Größe dieses Datenträgers verwende ich das Doppelte des Originals. Da es sich um einen dynamischen Datenträger handelt wird glücklicherweise nur die Datenmenge belegt, die auch nur gebraucht wird.

| Virtuelle Fest                                                                                                    | tplatte verbinden                                                                                                    |
|----------------------------------------------------------------------------------------------------|----------------------------------------------------------------------------------------------------|
| Vorbemerkungen<br>Name und Pfad angeben<br>Speicher zuweisen<br>Netzwerk konfigurieren<br>Virtuelle Festplatte verbinden | Ein virtueller Computer muss über Speicherplatz verfügen, damit ein Betriebssystem installiert werden<br>kann. Diesen Speicher können Sie entweder jetzt angeben oder zu einem späteren Zeitpunkt durch<br>Bearbeiten der Eigenschaften des virtuellen Computers konfigurieren.<br>virtuelle Festplatte erstellen<br>Erstellen Sie mithilfe dieser Option eine virtuelle Festplatte mit dem Standardformat (VHDX), die<br>dynamisch erweitert wird. |
| Zusammenfassung                                                                                                    | Name:       Recovery. vhdx         Pfad:       E: Recovery.         Durchsuchen       Durchsuchen         Größe:       1024       GB (Maximale Größe: 64 TB)         O Vorhandene virtuelle Festplatte verwenden       Ordnen Sie mithilfe dieser Option eine vorhandene virtuelle Festplatte im VHD- oder VHDX-Format zu.                                                                                                    |
|                                                                                                    | Pfad:       D:\VirtualMaschines\       Durchsuchen         O       Virtuelle Festplatte später zuordnen         Verwenden Sie diese Option, um den Schritt jetzt zu überspringen und später eine vorhandene virtuelle Festplatte zuzuordnen.                                                                                                    |
|                                                                                                    | < Zurück Weiter > Fertig stellen Abbrechen                                                                                                    |

Diese Einstellungen verändere ich nicht. Die ISO-Datei des Betriebssystems wird später angefügt.

| Vorbemerkungen<br>Name und Pfad angeben | Sie können das Betriebssystem jetzt installieren, sofern Ihnen die erforderlichen Setupmed<br>Verfügung stehen, oder diesen Vorgang zu einem späteren Zeitpunkt ausführen.                                                                                                    | ien zur |
|-----------------------------------------|----------------------------------------------------------------------------------------------------|---------|
| Speicher zuweisen                       | Betriebssystem zu einem späteren Zeitpunkt installieren                                                                                                    |         |
| Netzwerk konfigurieren                  | O Betriebssystem von startfähiger CD/DVD-ROM installieren                                                                                                    |         |
| Virtuelle Festplatte verbinden          | Medien                                                                                                    |         |
| Installationsoptionen                   | O Physisches CD/DVD-Laufwerk: V                                                                                                    |         |
| Zusammenfassung                         | Abbilddatei (ISO):     E:\TEMP\     Durchs                                                                                                    | suchen  |
|                                         | <ul> <li>○ Betriebssystem von startfähiger Diskette Installieren</li> <li>Medien</li> <li>Virtuelle Diskette (VFD):</li> <li>② Betriebssystem von einem netzwerkbasierten Installationsserver installieren</li> <li>▲ Der Netzwerkadapter ist nicht verbunden. Wechseln Sie für eine netzwerkbasierte zur Netzwerkkonfigurationsseite, und stellen Sie eine Verbindung her.</li> </ul> | suchen  |
|                                         |                                                                                                    |         |

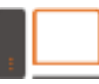

computer consulting blümm EDV | SCHULUNG | DATENSCHUTZ | NETZWERK

#### - Die Zusammenfassung der neuen VM.

| Beschreibung:                                                                                                    |
|----------------------------------------------------------------------------------------------------|
| Name:       Recovery         Arbeitsspeicher:       8192 MB         Netzwerk:       Nicht verbunden         Festplate:       E: Vecovery/Recovery.vhdx (VHDX, dynamisch erweiterbar)         Betriebssystem:       Installation zu einem späteren Zeitpunkt         Klicken Sie auf 'Fertig stellen', um den virtuellen Computer zu erstellen und den Assistenten zu beenden. |
|                                                                                                    |

### b. Nachbearbeiten der virtuellen Maschine

- Öffnen Sie die Eigenschaften, der eben erstellten VM. Verwenden Sie so viele CPU wie im Original.

| Recovery                                                                                                    | ✓ ▲ ▶ Q.                                                                                                    |
|----------------------------------------------------------------------------------------------------|----------------------------------------------------------------------------------------------------|
| A Hardware                                                                                                    |                                                                                                    |
| <ul> <li>Hardware hinzufügen</li> <li>BIOS</li> <li>Von "CD" starten</li> <li>Arbeitsspeicher</li> <li>8192 MB</li> </ul> | Die Anzahl virtueller Prozessoren kann geändert werden. Grundlage hierfür ist die<br>Anzahl von Prozessoren des physischen Computers. Darüber hinaus können auch<br>andere Einstellungen für die Ressourcensteuerung geändert werden.<br>Anzahl virtueller Prozessoren: |
| Prozessor<br>4 virtuelle Prozessoren                                                                                      | Ressourcensteuerung                                                                                                    |
| IDE-Controller 0     Festplatte                                                                                           | Mithilfe von Ressourcensteuerungen lassen sich Ressourcen ausgewogen auf<br>virtuelle Computer verteilen.                                                                                                    |
| IDE-Controller 1     OVD-Laufwerk                                                                                         | Anteil an Gesamtsystemressourcen in %: 0                                                                                                    |
| Keine<br>SCSI-Controller                                                                                                  | Grenze für virtuellen Computer (in %): 100                                                                                                    |
| <ul> <li>Netzwerkkarte</li> <li>Nicht verbunden</li> </ul>                                                                | Anteil an Gesamtsystemressourcen in %: 50                                                                                                    |
| COM 1<br>Keine                                                                                                    | Relative Gewichtung: 100                                                                                                    |
| COM 2<br>Keine                                                                                                    |                                                                                                    |
| Diskettenlaufwerk                                                                                                    |                                                                                                    |
| Verwaltung                                                                                                    |                                                                                                    |
| Name<br>Recovery                                                                                                    |                                                                                                    |
| Integrationsdienste<br>Alle Dienste verfügbar                                                                             |                                                                                                    |
| Speicherort für Snapshotdateien<br>E: \Recovery \Recovery                                                                 |                                                                                                    |
| Speicherort für die Smart Pagin<br>E:\Recovery\Recovery                                                                   |                                                                                                    |
| Automatische Startaktion<br>Neustart bei vorheriger Ausfüh.                                                               |                                                                                                    |
| -                                                                                                    | ,                                                                                                    |

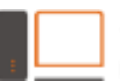

 Fügen Sie eine neue Hardware hinzu (Ältere Netzwerkkarte) und verbinden Sie diese mit Ihrem Netzwerk. Im RecoveryModus versteht Windows 2008 die modernere Version leider nicht. Auf diese Art und Weise sparen wir uns umständliches hantieren mit Treibern.

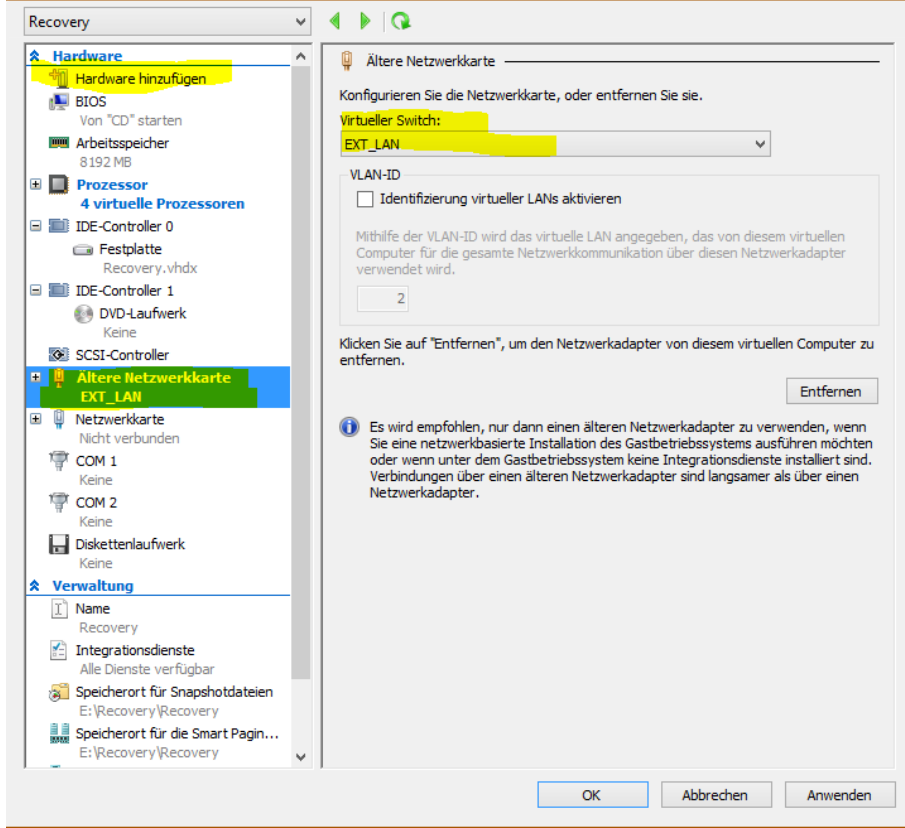

Binden Sie die ISO-Datei des Betriebssystems ein und beenden Sie mit OK.

| Hardware                        | ^ | DVD-Laufwerk                   |                   |                               |                |
|---------------------------------|---|--------------------------------|-------------------|-------------------------------|----------------|
| 1 Hardware hinzufügen           |   | 0                              |                   |                               |                |
| BIOS                            |   | Wählen Sie zum Zuordnen de     | es CD/DVD-Laufv   | verks den Controller sowie de | en Speicherort |
| Von "CD" starten                |   | auf dem Controller aus.        |                   |                               |                |
| Marbeitsspeicher                |   | Controller:                    |                   | Speicherort:                  |                |
| 8192 MB                         |   | IDE-Controller 1               | ~                 | 0 (wird verwendet)            |                |
| Prozessor                       |   | Medien                         |                   |                               |                |
| 4 virtuelle Prozessoren         |   | Geben Sie die Medien für       | das virtuelle CD/ | DVD-Laufwerk an.              |                |
| IDE-Controller 0                |   | O Kaina                        |                   |                               |                |
| Festplatte                      |   | O Keine                        |                   |                               |                |
| Recovery.vhdx                   |   | Abbilddatei:                   |                   |                               |                |
| IDE-Controller 1                |   |                                |                   |                               |                |
| UVD-Laufwerk                    |   |                                |                   |                               |                |
| <file></file>                   |   |                                |                   | Durc                          | chsuchen       |
| SCSI-Controller                 |   |                                | 6                 |                               |                |
| Altere Netzwerkkarte            |   | Physisches CD/DVD-La           | autwerk:          |                               |                |
|                                 |   | ~                              |                   |                               |                |
| Nicht verbunden                 |   |                                |                   |                               |                |
|                                 |   | Klicken Sie auf 'Entfernen', u | m das virtuelle C | D/DVD-Laufwerk aus dem vir    | tuellen        |
| Keine                           |   | Computer zu entfernen.         |                   |                               |                |
| 1 COM 2                         |   |                                |                   |                               | Entfernen      |
| Keine                           |   |                                |                   |                               |                |
| - Diskettenlaufwerk             |   |                                |                   |                               |                |
| Keine                           |   |                                |                   |                               |                |
| Verwaltung                      |   |                                |                   |                               |                |
| I Name                          |   |                                |                   |                               |                |
| Recovery                        |   |                                |                   |                               |                |
| Integrationsdienste             |   |                                |                   |                               |                |
| Alle Dienste verfügbar          |   |                                |                   |                               |                |
| Speicherort für Snapshotdateien |   |                                |                   |                               |                |
| E: Recovery Recovery            |   |                                |                   |                               |                |
| Speicherort für die Smart Pagin |   |                                |                   |                               |                |
| E: wecovery wecovery            | × |                                |                   |                               |                |

Unberechtigte Nachahmung und Vervielfältigung ist nicht gestattet.

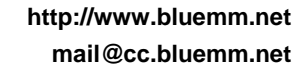

computer consulting blümm EDV | SCHULUNG | DATENSCHUTZ | NETZWERK

### c. Start der virtuellen Maschine

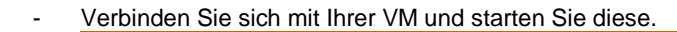

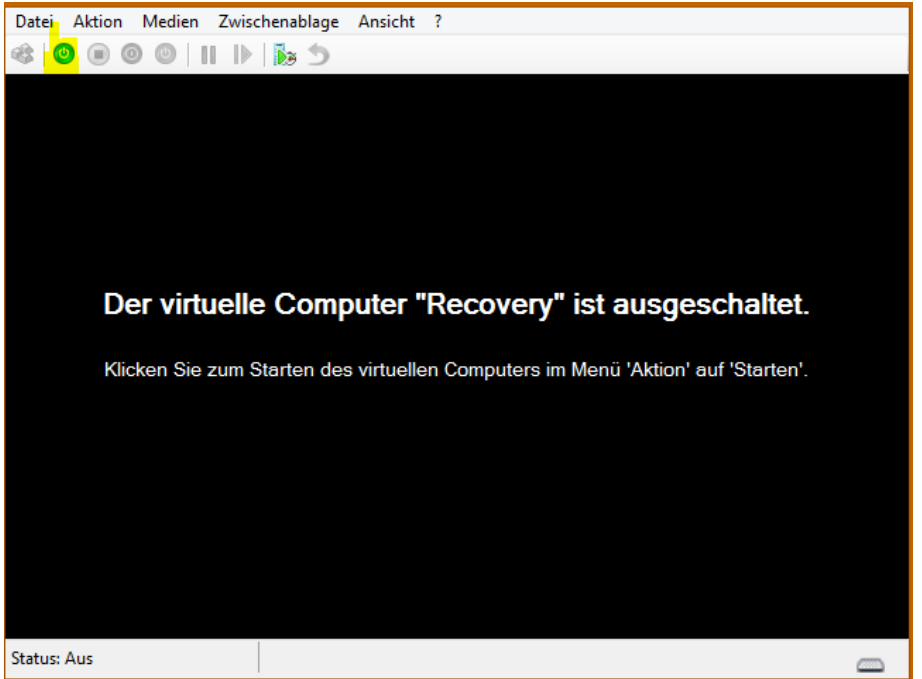

Da wir eine leere Festplatte in dieser VM haben, bootet Windows automatisch vom ISO. Klicken Sie auf Weiter.

| Datei Aktion Medien Zwischenablage Ansicht ?                                                                    |               |
|----------------------------------------------------------------------------------------------------|---------------|
| 42 0 0 0 0 1 1 k k 5                                                                                            |               |
| and the second provide a second second second second second second second second second second second second se |               |
| the second second second second second second second second second second second second second second second s  |               |
|                                                                                                    | -             |
| Windows installieren                                                                                            | <u>×</u>      |
|                                                                                                    |               |
|                                                                                                    |               |
|                                                                                                    |               |
|                                                                                                    |               |
| Windows Server 2008                                                                                             |               |
|                                                                                                    |               |
|                                                                                                    |               |
| Installationssprache: Deutsch                                                                                   |               |
| Uhrzeit und Währungsformat: Deutsch (Deutschland)                                                               |               |
|                                                                                                    |               |
|                                                                                                    |               |
|                                                                                                    |               |
| Geben Sie Ihre Sprache und andere Einstellungen ein und klicken Sie auf "Weiter", um den Vorgang fortzusetze    | n.            |
|                                                                                                    |               |
| Copyright © 2007 Microsoft Corporation. Alle Rechte vorbehalten.                                                |               |
|                                                                                                    |               |
|                                                                                                    |               |
| - Printer Andreas and an and an and a second second                                                             |               |
| Status: Wird ausgeführt                                                                                         | <b>⊠8</b> ≜.∷ |

-

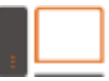

\_

computer consulting blümm EDV | SCHULUNG | DATENSCHUTZ | NETZWERK

#### Klicken Sie für die Wiederherstellung auf "Computerreparaturoptionen".

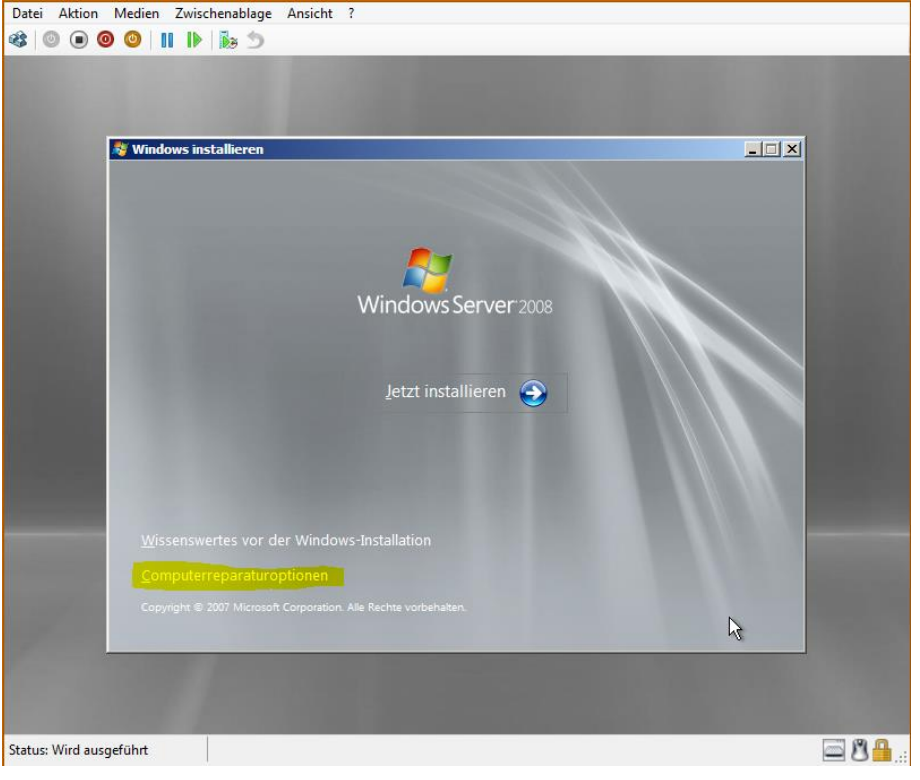

- Da der Wiederherstellungsmodus kein vorhandenes Betriebssystem auf einem leeren Rechner finden kann, klicken Sie auf "Weiter".

| Datei Aktion Medien Zwischen | ablage Ansicht ?               |                                          |        |      |
|------------------------------|--------------------------------|------------------------------------------|--------|------|
| 🕸   🔍 🗩 🔕 🥥 📗   🖡            | • 5                            |                                          |        |      |
|                              | CONTRACTOR OF                  |                                          |        |      |
|                              |                                |                                          |        |      |
|                              |                                |                                          |        |      |
|                              |                                |                                          |        |      |
|                              |                                |                                          |        |      |
|                              |                                |                                          |        |      |
|                              | Systemwiederherstellu          | nasontionen                              | X      |      |
|                              | Wählen Sie ein zu reparieren   | des Betriehssystem aus und klicken Sie   | auf    |      |
|                              | "Weiter". Hinweis: Mit dieser  | Funktion können nur Windows              |        |      |
|                              | vista beti lebssysteme repan   | nt werden.                               |        |      |
|                              | Betriebssystem                 | Partitionsgröße Ort                      |        |      |
|                              |                                |                                          |        |      |
|                              |                                |                                          |        |      |
|                              |                                |                                          |        |      |
|                              |                                |                                          |        |      |
|                              | Klicken Sie auf "Treiher laden | " um dia Traibar fiir dia Eastolattan 70 | laden  |      |
|                              | falls das gesuchte Betriebssy  | stem nicht aufgeführt ist.               | laden, |      |
|                              |                                | Treiber laden Weiter                     | >      |      |
|                              |                                |                                          |        |      |
|                              |                                |                                          |        |      |
|                              |                                |                                          |        |      |
|                              |                                |                                          |        |      |
|                              |                                |                                          |        |      |
|                              |                                |                                          |        |      |
|                              |                                |                                          |        |      |
| Status: Wird ausgeführt      |                                |                                          |        | ⊡ MA |

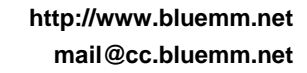

computer consulting blümm EDV SCHULUNG DATENSCHUTZ NETZWERK

- Jetzt sind wir bei der vollständigen Wiederherstellung des Rechners angelangt.

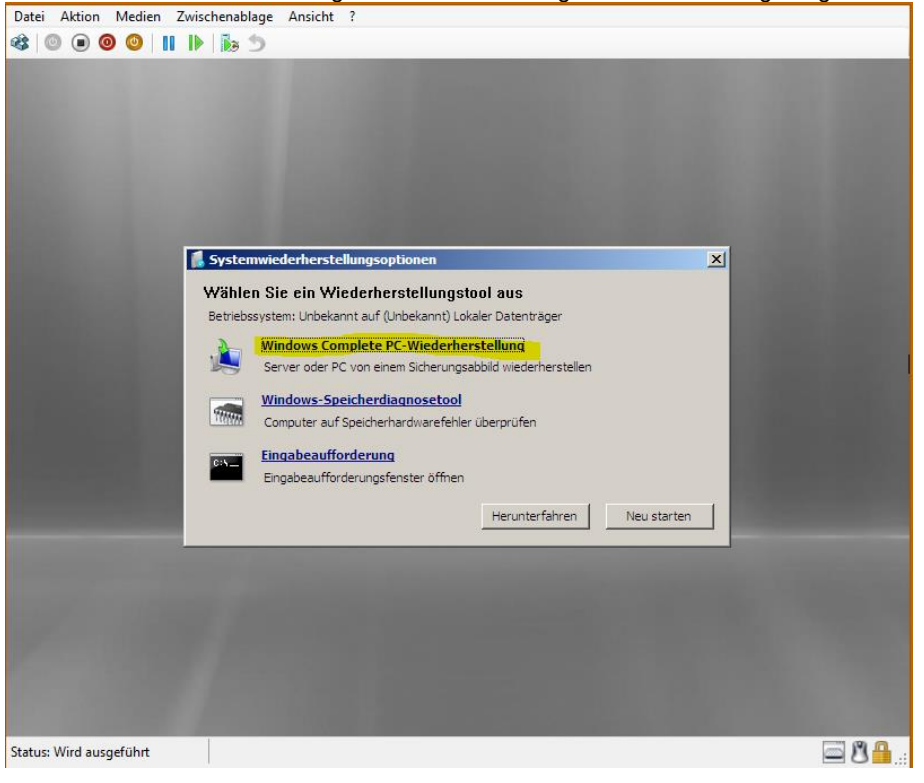

- Auf einem leeren Rechner wird die Wiederherstellung auch keine vorhandene Sicherung finden, also abbrechen.

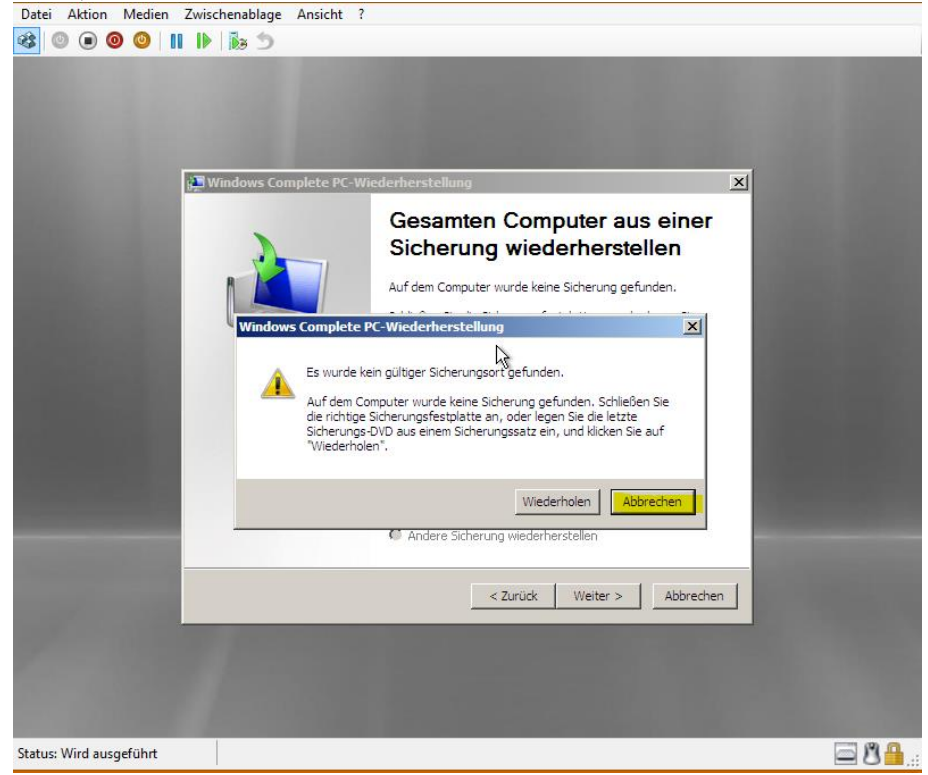

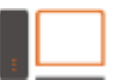

computer consulting blümm EDV | SCHULUNG | DATENSCHUTZ | NETZWERK

- Über den markierten Punkt können wir die Daten einer Sicherung aus dem Netzwerk beziehen.

| Datei Aktion Medien Zwischenablage At 🕸 💿 💿 🞯 🥥 🐘 🕼 🏂 | nsicht ?                                                                                                    |
|-------------------------------------------------------|----------------------------------------------------------------------------------------------------|
| Mindows Compl                                         | ete PC-Wiederherstellung          Gesamten Computer aus einer<br>Sicherung wiederherstellen         Auf dem Computer wurde keine Sicherung gefunden.         Schließen Sie die Sicherungsfestplatte an, oder legen Sie<br>die letter Sicherungs-PVD aus einem Sicherungssatz ein,<br>und klicken Sie auf "Wiederholen".         C       Letzte verfügbare Sicherung verwenden (empfohlen)         Ort: |
| Status: Wird ausneführt:                              | Andere Sicherung wiederherstellen     Zurück     Weiter > Abbrechen                                                                                                    |

 Klicken Sie im Fenster (unten links) auf erweitert. Es öffnet sich der Netzwerkdialog (oben rechts) und wir sagen der Wiederherstellung, dass wir eine Sicherung im Netzwerk liegen haben. Bestätigen Sie die darauf folgende Meldung. Windows sucht jetzt, per DHCP, nach einer IP-Adresse.

| Datei Aktion Medien Zwis                                                           | chenablage Ansicht ?                                                                                                    |                                                                                                    |                                                                    |                            |
|------------------------------------------------------------------------------------|----------------------------------------------------------------------------------------------------|----------------------------------------------------------------------------------------------------|--------------------------------------------------------------------|----------------------------|
| 🕸   🕘 🖲 🞯 🕘   🚺 🕨                                                                  | 5                                                                                                    |                                                                                                    |                                                                    |                            |
|                                                                                    | Windows Comple<br>Mindows Comple<br>Statistics<br>Statistics | te PC-Wiederherstellung<br>erk nach einer Sicherung such<br>erbindung mit dem Netzwerk her vu<br>stallieren<br>dinstalliert den Treiber für ein Gerä<br>gbaren Sicherungen aufführt. | en<br>m die Sicherung zu finden, di<br>It, das zwar an den Compute | e wiederhergestellt werden |
| Windows Complete PC-Wie<br>Wählen Sie den Speicheror<br>Wenn sich die Sicherung au | derherstell<br><b>t der Sicherung aus.</b><br>uf einem externen Gerät befindet,                                                                                                    | , schließen Sie dieses                                                                                                    |                                                                    | Abbrechen                  |
| an den Computer an, und l<br>Aktuelle Zeitzone: GMT+01:0                           | klicken Sie dann auf "Aktualisieren<br>20<br>Letzte Sicherung<br>                                                                                                    | Computer Computer Aktualisieren Weiter > Abbrechen                                                                                                    | en                                                                 |                            |
| Status: Wird ausgeführt                                                            |                                                                                                    |                                                                                                    |                                                                    | <u>اا گا</u>               |

computer consulting blümm

| - J | letzt sollte | Windows | versuchen | eine | IP-Adresse | zu erhalten |
|-----|--------------|---------|-----------|------|------------|-------------|
|-----|--------------|---------|-----------|------|------------|-------------|

| Datei Aktion Medien Zwischenablage Ansicht ?                                                                                                    |      |
|----------------------------------------------------------------------------------------------------|------|
| 🕸 🔍 🔍 🕲 📲 🕪 🐞 🍮                                                                                                    |      |
| Systemwiederherstellungsoptionen       X         Windows Complete PC-Wiederherstellung       X         Wahlen Sie den Speicherort der Sicht<br>Wenn sich die Sicherung auf einem ext       Windows Complete PC-Wiederherstellung |      |
| an den Computer an, und klicken Sie di<br>Verbindung mit dem Netzwerk wird hergestellt                                                                                                    |      |
| Aktuelle Zeitzone: GMT+01:00                                                                                                    |      |
| Ort Letzte Siche Adbrechen                                                                                                    |      |
| Neu starten                                                                                                    |      |
| Erweitert Aktualisieren                                                                                                    |      |
| < Zurück Weiter > Abbrechen                                                                                                    |      |
| Status: Wird ausgeführt                                                                                                    | J 🔒: |

 Wenn Windows eine IP-Adresse erhalten hat, müssen Sie den Sicherungsort der vorhandenen Datensicherung angeben. Geben Sie den Ordner an, in dem sich der Ordner

| "WindowsImag            | geBackup" befi               | ndet.                                                |           |          |
|-------------------------|------------------------------|------------------------------------------------------|-----------|----------|
| Datei Aktion Medie      | n Zwischenablage An:         | sicht ?                                              |           |          |
| 🕸 💿 💿 🥥                 | II 🕨 🐌 🗩                     |                                                      |           |          |
|                         |                              |                                                      |           |          |
|                         |                              | A DESCRIPTION OF THE OWNER.                          |           |          |
|                         | Windows                      | s Complete PC-Wiederherstel                          | lung      | ×        |
|                         | Wählen                       | Sie den Speicherort der Sicherung                    | aus.      |          |
|                         | Net                          | zwerkordner:                                         |           |          |
|                         |                              | .92. 168. 123. 25\sicherung\2013-06                  | 5-27.wba  | _        |
|                         | Beis                         | piel: \\Server\Freigabe                              |           |          |
|                         | 🚺 Syster                     |                                                      |           | ×        |
| Windows Complete        | PC-Wiederhers                |                                                      | OK Abbr   | school I |
|                         |                              |                                                      |           |          |
| Wenn sich die Sich      | nerung auf einem externen (  | a <b>us.</b><br>Gerät befindet, schließen Sie dieses | 5         |          |
| an den Computer         | an, und klicken Sie dann auf | "Aktualisieren".                                     | len       |          |
| Aktuelle Zeitzone: G    | MT+01:00                     |                                                      |           |          |
| Ort                     | Letzte Sicherung             | Computer                                             |           |          |
|                         |                              |                                                      |           |          |
|                         |                              |                                                      |           |          |
|                         |                              |                                                      |           |          |
|                         |                              |                                                      | Neu s     | tarten   |
|                         |                              |                                                      |           |          |
|                         |                              |                                                      |           |          |
| Erweitert               | 1                            | Aktual                                               | isieren   |          |
|                         | 1                            |                                                      |           |          |
|                         |                              |                                                      |           |          |
|                         |                              |                                                      |           |          |
|                         |                              | < Zurück Weiter > A                                  | Abbrechen |          |
|                         |                              |                                                      |           |          |
| Status: Wird ausgeführt |                              |                                                      |           | - 8 -    |

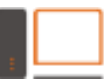

\_

computer consulting blümm EDV | SCHULUNG | DATENSCHUTZ | NETZWERK

Hier zur Übersicht der Netzwerkspeicherort \_

| •          | Netzwerk + 192.168.123.25 | ▶ sicherung ♦ | 2013-06-27.wba 🕨 |             |       |
|------------|---------------------------|---------------|------------------|-------------|-------|
| ırbeiter   | n Ansicht Extras ?        |               |                  |             |       |
| ren 🔻      | Brennen Neuer Ordr        | ier           |                  |             |       |
| . <b>*</b> | Name                      |               | Änderungsdatum   | Тур         | Größe |
| 1<br>\     | J. WindowsImageBackup     |               | 28.06.2013 07:19 | Dateiordner |       |

Falls eine Anmeldung erforderlich ist, geben Sie die notwendigen Zugangsdaten an.

| Datel Aktion Medien Zwischenab    | lage Ansicht ?       |                   |                           |             |            |
|-----------------------------------|----------------------|-------------------|---------------------------|-------------|------------|
|                                   | 2                    |                   |                           |             |            |
|                                   |                      |                   |                           |             |            |
|                                   |                      |                   |                           |             |            |
|                                   |                      |                   |                           |             |            |
| and the second second second      |                      | Verbindung mit 1  | 92.168.123.25 herst       | ellen ?X    |            |
|                                   |                      |                   |                           | SU.         |            |
|                                   |                      | 214               |                           |             |            |
| States and a second second        |                      |                   |                           | AT LUP      |            |
| 📕 System                          | mwiederherstellungso | Verbindung mit 19 | 2. 168. 123. 25 wird herg | estellt     |            |
| 📜 Windows Complete PC-Wiederhers  | stellung             | Benutzername:     | C admin                   | <b>.</b>    |            |
| Wählen Sie den Speicherort der S  | iche                 | Kananak           |                           |             |            |
| Wenn sich die Sicherung auf einem | ext Windows Complet  | Kennwort:         |                           |             |            |
| an den Computer an, und kicken s  | Verbindung mit dem   |                   | Kennwort speich           | hern        |            |
| Aktuelle Zeitzone: GMT+01:00      |                      |                   |                           |             |            |
| Ort Letzte S                      | iche                 |                   | ОК                        | Abbrechen   |            |
|                                   | _                    |                   |                           |             |            |
|                                   |                      |                   |                           |             |            |
|                                   |                      |                   |                           | lau startan |            |
|                                   |                      |                   |                           |             |            |
|                                   |                      |                   |                           |             |            |
|                                   |                      |                   |                           |             |            |
| Erweitert                         |                      | Aktualis          | ieren                     |             |            |
|                                   |                      |                   |                           |             |            |
|                                   |                      |                   |                           |             |            |
|                                   | Zuriale              | Wolfor S A        | brochon 1                 |             |            |
|                                   | < Zuruck             | AD                |                           |             |            |
| Status: Wird ausgeführt           |                      |                   |                           |             | <u>م م</u> |
|                                   |                      |                   |                           |             |            |

Markieren Sie die erkannte Sicherung und klicken Sie auf weiter.

\_

| Datei Aktion Medien Zwischenablage                                                                                                    | Ansicht ?                |                       |             |               |
|----------------------------------------------------------------------------------------------------|--------------------------|-----------------------|-------------|---------------|
| 🕸 🔘 🖲 🞯 🕘 📗 🕼 🏷                                                                                                    |                          |                       |             |               |
| and the second second second second                                                                                                    | Statistics and states    |                       |             |               |
|                                                                                                    |                          |                       |             |               |
|                                                                                                    |                          |                       |             |               |
|                                                                                                    |                          |                       |             |               |
|                                                                                                    |                          |                       |             |               |
|                                                                                                    |                          |                       |             |               |
| and the second second se                                                                                                    |                          |                       |             |               |
| 🖡 Systemwie                                                                                                    | derherstellungsoptio     | onen                  | ×           |               |
| Windows Complete PC-Wiederherstellu                                                                                                    | na                       | X                     | 1           |               |
| Wählen Sie den Engisherent der Sisher                                                                                                    |                          |                       |             |               |
| Wenn sich die Sicherung auf einem exter                                                                                                    | nen Gerät befindet, schl | ließen Sie dieses 🛛 🔟 |             |               |
| an den Computer an, und klicken Sie dan                                                                                                    | n auf "Aktualisieren".   |                       | len         |               |
| Aktuelle Zeitzone: GMT+01:00                                                                                                    |                          |                       |             |               |
| Ort                                                                                                    | Letzte Sicherung         | Computer              |             | 100000-0000-0 |
| \\192.168.123.25\sicherung\2013-06                                                                                                    | 27.06.2013 21:00:45      | ETT                   |             |               |
|                                                                                                    |                          |                       |             |               |
| a contraction of the second second seco |                          |                       |             |               |
|                                                                                                    |                          |                       | Neu starten |               |
|                                                                                                    |                          |                       |             |               |
|                                                                                                    |                          |                       |             |               |
| Erweitert                                                                                                    |                          | Aktualisieren         |             |               |
|                                                                                                    |                          |                       |             |               |
|                                                                                                    |                          |                       |             |               |
|                                                                                                    |                          |                       |             |               |
|                                                                                                    | < ZURUCK                 | Abbrechen             |             |               |
| Status: Wird ausgeführt                                                                                                    |                          |                       |             | <u>同界</u> .   |
|                                                                                                    |                          |                       |             | <b></b>       |

- Markieren Sie den oder die Datenträger, die wiederhergestellt werden sollen. Datei Aktion Medien Zwischenablage Ansicht ?

| 🕸   💿 💿 🞯   🚺 🕪                                            | C = 5                                                                          |                |
|------------------------------------------------------------|--------------------------------------------------------------------------------|----------------|
|                                                            |                                                                                |                |
|                                                            |                                                                                |                |
| and the second second                                      |                                                                                |                |
|                                                            |                                                                                |                |
|                                                            |                                                                                |                |
|                                                            |                                                                                |                |
|                                                            | Customistal sectollung contingen                                               |                |
|                                                            | Systemwiedernersteilungsoptionen                                               |                |
| Windows Complete PC-Wied                                   | derherstellung X                                                               |                |
| Wählen Sie eine Sicherung<br>Wenn mehrere Sicherunger      | zum Wiederherstellen aus<br>n verfüghar sind und Sie nicht sicher sind, welche |                |
| Sicherung wiederhergestell                                 | t werden soll, wählen Sie die aktuellste Sicherung aus.                        |                |
| er 1                                                       |                                                                                |                |
| Sicherungen vertugbar aut (<br>Aktuelle Zeitzone: GMT+01:0 | \192.168.123.25\sicherung\2013-06-27.wba\<br>)0                                |                |
| Datum und Uhrzeit                                          | Datenträger der Sicherung                                                      |                |
| 27.06.2013 21:00:45                                        | C:                                                                             |                |
|                                                            |                                                                                |                |
|                                                            |                                                                                | irten          |
|                                                            |                                                                                |                |
|                                                            |                                                                                |                |
|                                                            |                                                                                |                |
|                                                            |                                                                                |                |
|                                                            |                                                                                |                |
|                                                            | < Zurück Weiter > Abbrechen                                                    |                |
| Status: Wird ausgeführt                                    |                                                                                | <b>⊠ 8≙</b> .: |

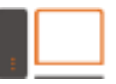

- Schauen Sie sich an, was sich hinter den 3 Schaltflächen verbirgt. Über die Schaltfläche "Erweitert" deaktivieren Sie den automatischen Reboot.

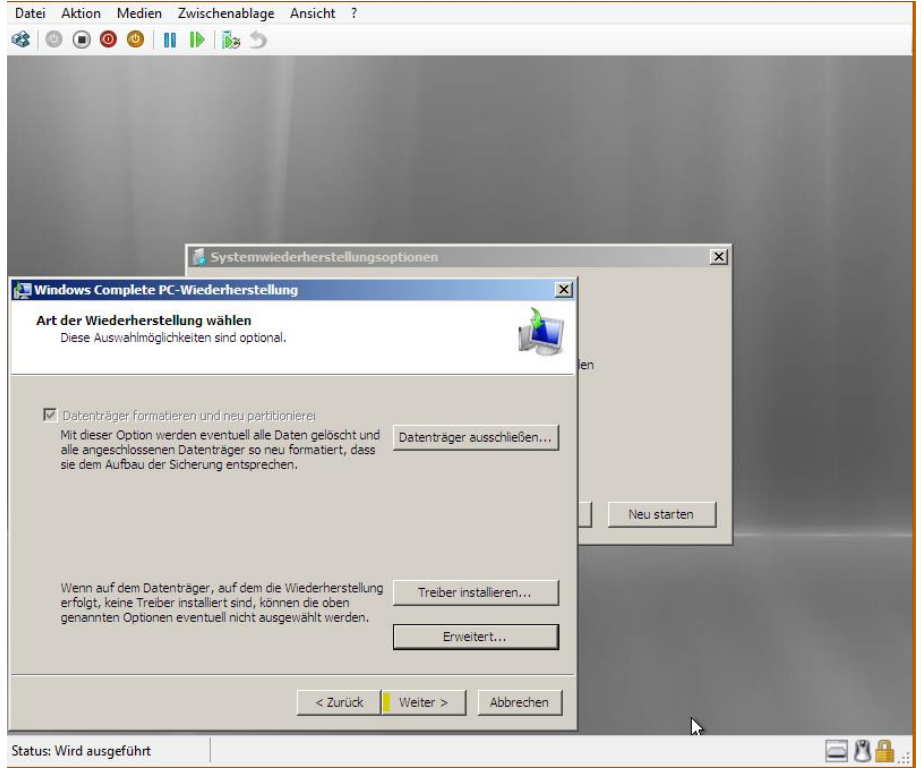

- Die Zusammenfassung schließen wir mit "Fertig stellen" ab.

| Date: Aktion Medien Zwis     | chenablage Ansicht                                                                                                    | 7                                                                                                   |               |                  |  |
|------------------------------|----------------------------------------------------------------------------------------------------|----------------------------------------------------------------------------------------------------|---------------|------------------|--|
| €<br>Mindows Complete PC-Wie | Systemwiederherste<br>derherstellung<br>Der Computer kann jetz<br>wiederherstellt werden:<br>Ort:<br>Datum und Uhrzeit:<br>Computer:<br>Wiederherzustellende<br>Datenträger: | t mit der folgenden Sicherung<br>3.25\sicherung\2013-06-27.v<br>27.06.2013 21:00:45 (GMT+<br><br>C: | iba\<br>01:01 | X<br>Neu starten |  |
| Status: Wird ausgeführt      | < Zu                                                                                                    | rück Fertig stellen Abbr                                                                            | echen         |                  |  |

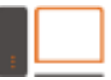

computer consulting blümm

#### - Natürlich kommt zum Schluss noch eine Abfrage ob wir uns dessen sicher sind.

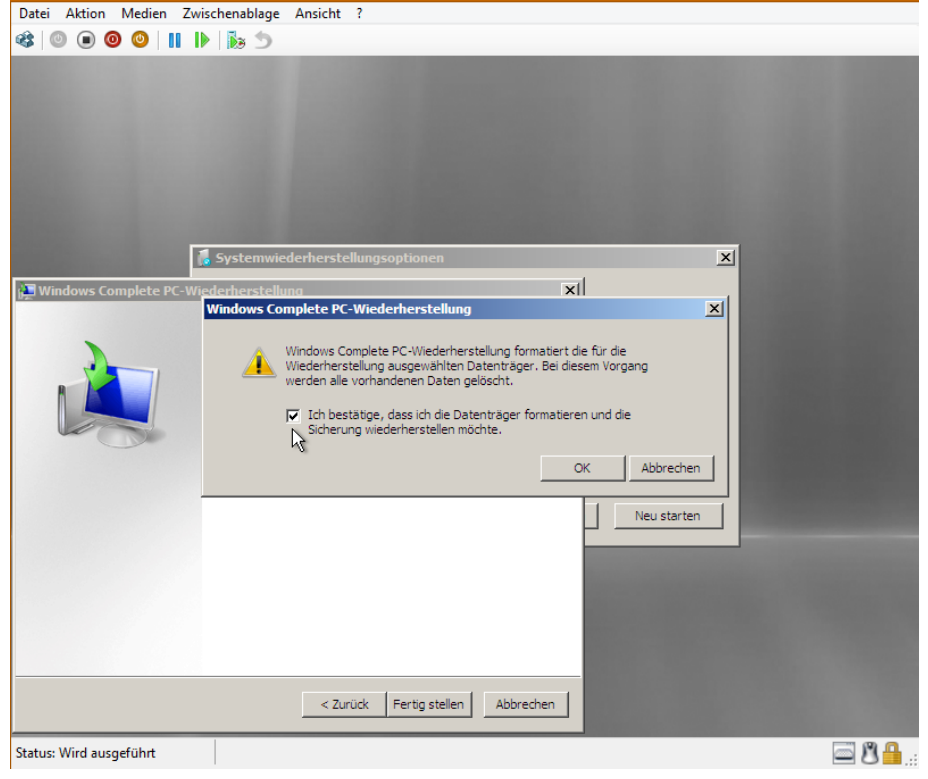

Hier eine etwas erweiterte Darstellung des Kopiervorgangs

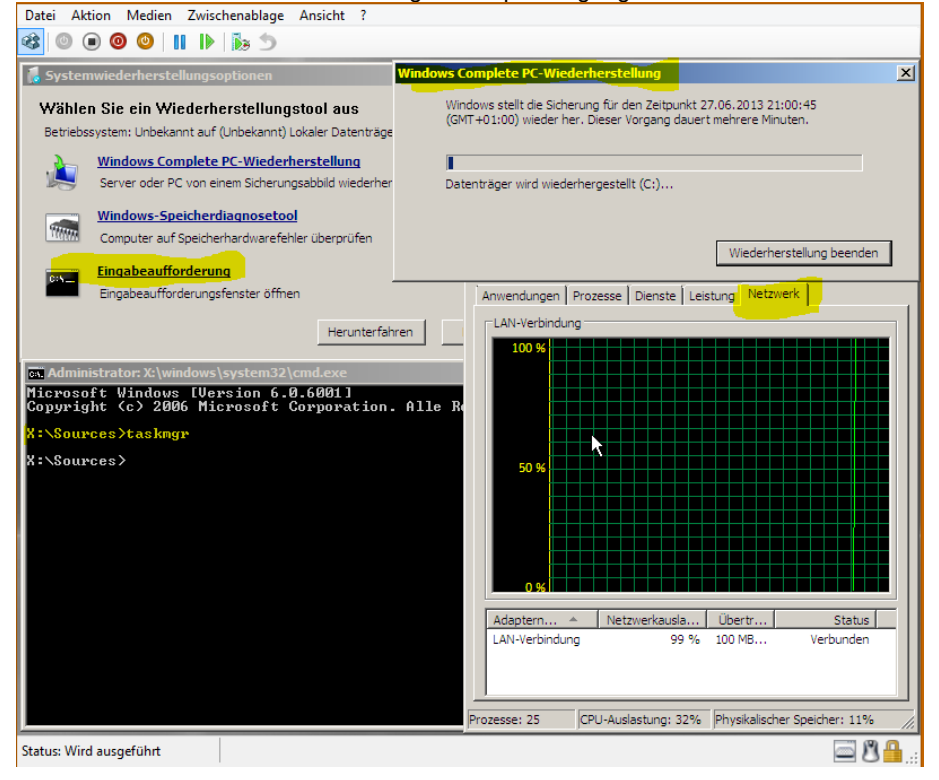

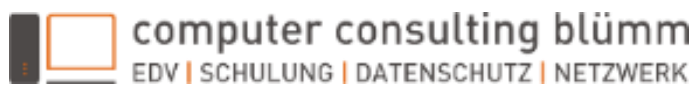

#### - Hier die Darstellung, was zeitgleich auf meinem Lappi passiert.

| 4 0 0 0 II 0 1 0 1                                                                                                    | Prozesse Leistung App-Verlauf Aut                                                                                                    | ortart Benutzer Details Dienute                                                                       |
|----------------------------------------------------------------------------------------------------|----------------------------------------------------------------------------------------------------|----------------------------------------------------------------------------------------------------|
| Montes disc cia Marcales and an anti-anti-anti-anti-anti-anti-anti-anti-                                                                                                    | CPU<br>13% 2,19 GHz<br>Arbeitsspeicher<br>10,3/16,0 GH (64%)                                                                                                    | CPU Intel® Cone(TM) I7-27200M CPU @ 220GHz                                                            |
| Winner Astrochenissenstell         ministerinstelling           Exclusionalization         ministerinstelling           Tryphonolity         ministerinstelling           Structure         ministerinstelling           Structure         ministerinstelling           Structure         ministerinstelling           Structure         ministerinstelling           Structure         ministerinstelling           Structure         ministerinstelling           Structure         ministerinstelling | Datenträger 0 (C. 1<br>Datenträger 1 (C)<br>Thy<br>Detenträger 1 (C)<br>Thy<br>Detentäger 1 (C)<br>Detentäger 1 (C)<br>Detentäger 1 (C | Market Research States<br>35 2/19 CHz<br>Market Research States<br>1356 36895<br>11400:08 U.S.M. U.M. |
| Prozesse: 25 DRL-Ausietung: 21% Provisiender Specher: 11% ja<br>Status: Wird ausgeführt III III III IIII IIII IIIII IIIIIIIII                                                                                                    | 🔿 Weniger Details 🛛 🕲 Ressourcent                                                                                                    | nonkoráfinen                                                                                          |

#### Das passiert derzeit auf meiner Festplatte.

Die Festplattendatei der VM wächst, als dyn. HDD, mit den kopierten Daten mit.

| Name                 | Änderungsdatum   | Тур               | Größe         |
|----------------------|------------------|-------------------|---------------|
| 퉬 Recovery           | 28.06.2013 13:45 | Dateiordner       |               |
| 👝 Recovery.vhdx      | 01.07.2013 09:04 | Festplatten-Image | 37.031.936 KB |
| 🚘 Win2k8_ger_x64.iso | 08.12.2009 09:42 | ISO Image         | 2.779.392 KB  |

#### - JETZT NICHT NEU STARTEN!

Falls Sie eine Testwiederherstellung durchführen wollen und das Originalsystem noch läuft, denken Sie bitte daran, dass Windows auch per Rundspruch kommuniziert. Das wiederhergestellte System darf sich jetzt auf keinen Fall im gleichen Netzwerk befinden wie das Original! Rekonfigurieren Sie im einfachsten Fall die virtuellen Netzwerkkarten auf ein privates Netzwerk, welches keine Verbindung in Ihr Produktivnetzwerk besitzt.

| Datei Aktion Medien Zwischenablage Ansicht ?                             |                                                        |
|--------------------------------------------------------------------------|--------------------------------------------------------|
| 🕸 💿 💿 🥥 📗 🕪 🏂                                                            |                                                        |
| 🖡 Systemwiederherstellungsoptionen                                       | Windows Complete PC-Wiederherstellung                  |
| Wählen Sie ein Wiederherstellungstool aus                                | Die Wiederherstellung wurde erfolgreich abgeschlossen. |
| Betriebssystem: Unbekannt auf (Unbekannt) Lokaler Datenträg              |                                                        |
| Windows Complete PC-Wiederherstellung                                    |                                                        |
| Server oder PC von einem Sicherungsabbild wiedern                        | e                                                      |
| Windows-Speicherdiagnosetool                                             |                                                        |
|                                                                          | Schließen                                              |
| Eingabeaufforderung                                                      | adaybaystallung                                        |
| - Wildows complete re-wi                                                 |                                                        |
| Möchten Sie den Compu                                                    | ter jetzt neu starten?                                 |
| Administrator: X:\windows                                                | rgestellt. Starten Sie den Computer neu, um Windows im |
| Microsoft Windows [Ve<br>Copyright <c> 2006 Mi</c>                       |                                                        |
| X:\Sources>ipconfig                                                      | ]etzt veu starten                                      |
| Windows-IP-Konfiguration                                                 |                                                        |
| X:\Sources>inconfig                                                      |                                                        |
| Windows-IP-Konfiguration                                                 |                                                        |
|                                                                          |                                                        |
| Ethernet-Adapter LAN-Verbindung:                                         |                                                        |
| Verbindungsspezifisches DNS-Suffix<br>Verbindungslokale IPv6-Adresse . f | e80::c428:3a12:651f:b77ax2                             |
| Subnetzmaske                                                             | 172.168.123.201<br>255.255.255.0<br>192.168.123.1      |
| X:\Sources>                                                              |                                                        |
|                                                                          | Manager and Andrews                                    |
|                                                                          | ·                                                      |
| Status: Wird ausgeführt                                                  | - <sup>8</sup> -                                       |

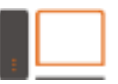

computer consulting blümm EDV | SCHULUNG | DATENSCHUTZ | NETZWERK

- Entfernen Sie das ISO aus der virtuellen Maschine ( © ) und starten Sie die VM neu. Jetzt warten Sie bis Windows sich beruhigt hat.

| Image intervention       Mage Vertical       Manual Mage Vertical       Manual M | Datei Aktion Medien Zwischenablage Ansicht ?        | Date Optionen Ansicht                                                                                                    |  |  |
|----------------------------------------------------------------------------------------------------|-----------------------------------------------------|----------------------------------------------------------------------------------------------------|--|--|
| Drücken Sie STRG + ALT + ENTF, um sich anzumelden.                                                                                                    | C ( ) ( ) ( ) ( ) ( ) ( ) ( ) ( ) ( ) (             | Prozesse Leistung App-Verlauf Autostart Benutzer Details Dienste                                                                                                    |  |  |
| Etherhet Gase U Fingel 2 Killova                                                                                                    | Drücken Sie STRG + ALT + ENTF, um sich anzumelden.  | CPU System Annual Age-Verlar Autotate Bencker Datah Dente      CPU     Stylerer     CPU     Stylerer     Datenträger 1 (E:)     Stylerer     Datenträger 1 (E:)     Stylerer     Datenträger 1 (E:)     Stylerer     Datenträger 1 (E:)     Stylerer     Stylerer         |  |  |
| Uest 0 empril 0 kB/U's                                                                                                    | bracken ble brike i her i einn, am blen anzamenaen. | Ethernet                                                                                                    |  |  |
| Ethernet<br>Gen 0 Empt 0 KB/s                                                                                                    | κ.                                                  | Etherne to KBV's Constant of the Second of the Second of t |  |  |
| Datenträgerübertragungsrate 10 MB/s                                                                                                    |                                                     | Datenträgerübertragungsrate 10 MB/s                                                                                                    |  |  |
| Ethernet 7786/n                                                                                                    |                                                     | Ethernet 7 MB/s<br>Nicht verbunden                                                                                                    |  |  |
| Bluetooth 60 Setunden 0                                                                                                    |                                                     | Bluetooth 60 Sekunden 0                                                                                                    |  |  |
| reicht versunden Aktive Zeit Durchschnittliche Antwortzeit Kapabilät 466                                                                                                    |                                                     | Aktive Zeit Durchschnittliche Antwortzeit Kapazität: 466                                                                                                    |  |  |
| 80% 415 ms Formatient 446                                                                                                    |                                                     | 80% 415 ms Formatient: 466<br>Suttervolaterationer: Nein                                                                                                    |  |  |
| Lesegeschnindigket schreibgeschnindigket Ausgarungsstate                                                                                                    |                                                     | Lesegeschwindigkeit Schreibgeschwindigkeit Auslagerungsdatei: Nein                                                                                                    |  |  |
| C Re Vindows Server 2006 6,5 MB/s 60,6 KB/s                                                                                                    | CE Vindows Server 2008<br>Standard                  | 6,5 MB/s 60,6 KB/s                                                                                                    |  |  |
| Status: Wird ausgeführt 🔅 🖉 🚔 👔 🙆 🖉 Weniger Details 🛞 Resourcementer offnen                                                                                                    | Status: Wird ausgeführt 🔤 🖱 🔒 🚲                     | Weniger Details        Ressourcenmonitor offnen                                                                                                    |  |  |

- Nach erfolgreicher Anmeldung installieren Sie die aktuelle Version der Windows-Integrationsdienste für Hyper-V.

| Datei Aktion Medien Zv | wischenablage Ansicht ?                                                                                                    |                   |
|------------------------|----------------------------------------------------------------------------------------------------|-------------------|
| 🕸 💿 💿 🥥 📗              | ▶ 10 5                                                                                                    |                   |
| Computer               | Automatische Wiedergabe                                                                                                    |                   |
| Papierkorb             | Timmer für Software und Spiele durchführen:  Programm installieren oder ausführen  Programm installieren oder ausführen  Programm installieren installieren  Programm installieren on installieren  Programm installieren on installieren on installieren  Programm installieren on installieren on installieren on installieren on installieren on installieren on installieren on installieren on installieren on installieren on installieren on installier |                   |
|                        | timt Windows-Explorer                                                                                                    |                   |
|                        |                                                                                                    |                   |
| 🎒 Start 🗮 🚠 🔀 🥖        | » 🛃 Automatische Wieder                                                                                                    | <b>6 🔩 </b> 19:43 |

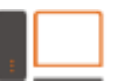

 Nach der Installation der Integrationsdienste deaktivieren Sie die "ältere Netzwerkkarte" und vergeben an der anderen Netzwerkkarte eine feste IP-Adresse. Entfernen Sie das

| eingelegte ISO und starten s                 | sie die vivi neu. |                                                                |                            |       |  |  |
|----------------------------------------------|-------------------|----------------------------------------------------------------|----------------------------|-------|--|--|
| Datei Aktion Medien Zwischenablage Ansicht ? |                   |                                                                |                            |       |  |  |
|                                              |                   |                                                                |                            |       |  |  |
| Systemstederung wetzwerkverbindungen         |                   |                                                                |                            |       |  |  |
| Systemsteuerung + Netzwerkve                 | erbindungen       | 👻 🔛 Suchen                                                     |                            |       |  |  |
| Datei Bearbeiten Ansicht Extras Erweitert    | ?                 |                                                                |                            |       |  |  |
| 🕘 Organisieren 🔻 📗 Ansichten 🔻               |                   |                                                                |                            | 0     |  |  |
| Name A                                       | ✓ Status          | Gerätename                                                     | ▼ Konnektivität            | ▼ Ne  |  |  |
| LAN-Verbindung 2 LAN-Verbindung 4            | Deaktiviert       | Intel 21140-basierter PCI Fas.<br>Microsoft Hyper-V-Netzwerka. | Eingeschränkte Konnektivit | ät Do |  |  |
| "                                            |                   |                                                                | 2                          |       |  |  |
|                                              |                   |                                                                |                            |       |  |  |
|                                              |                   |                                                                |                            |       |  |  |
|                                              |                   |                                                                |                            |       |  |  |
|                                              |                   |                                                                |                            |       |  |  |
|                                              |                   |                                                                |                            |       |  |  |
|                                              |                   |                                                                |                            |       |  |  |
|                                              |                   |                                                                |                            |       |  |  |
|                                              |                   |                                                                |                            |       |  |  |
|                                              |                   |                                                                |                            |       |  |  |
|                                              |                   |                                                                |                            |       |  |  |
|                                              |                   |                                                                |                            |       |  |  |
|                                              |                   |                                                                |                            |       |  |  |
|                                              |                   |                                                                |                            |       |  |  |
|                                              |                   |                                                                |                            |       |  |  |
|                                              |                   |                                                                |                            |       |  |  |
| •                                            |                   | 1                                                              |                            | Þ     |  |  |
| 2 Elemente                                   |                   |                                                                |                            | //    |  |  |
| 灯 Start 📃 🚠 🔀 🥔 🔷 🦹 Systemsteue              | erung\Netzw       | uerung\Ne                                                      | S 🔮 🧃                      | 19:44 |  |  |
| Status: Wird ausgeführt                      |                   |                                                                |                            | 3 🔒:  |  |  |

 Jetzt müssen Sie nur noch warten, dieser Start kann ebenfalls etwas länger dauern. Wenn die, als VM, wiederhergestellte Datensicherung sauber läuft sollten Sie diese möglichst bald herunterfahren und eine Kopie davon anfertigen. Dies gilt natürlich nur für eine Wiederherstellung nach einem Ernstfall, wenn der eigentliche Server nicht mehr verfügbar ist. Bei einer Testwiederherstellung ist es jetzt Ihre Aufgabe, die aufgetretenen Fehler zu analysieren und zu dokumentieren.

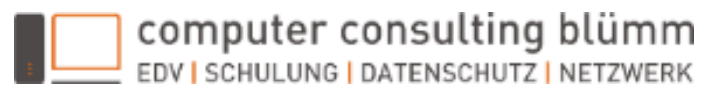

## 4. BareMetalRecovery in einer physikalischen Umgebung

Die vollständige Wiederherstellung eines physikalischen Rechners unterscheidet sich zur virtuellen Umgebung dahingehend, dass Sie das Ziel der Wiederherstellung anfassen können.

## 5. Nacharbeiten

Nach der Wiederherstellung haben Sie noch folgende Aufgaben durchzuführen:

- Falls Sie Daten von diesem Rechner benötigen
  - a. Dateien können Sie ohne weiteres Kopieren
  - b. Bei Datenbanken benötigen Sie das Wissen und die notwendigen Ex- und Importwerkzeuge
  - c. Wenn es sich um den Exchange handelt: http://www.msxfaq.de/tools/expublic/index.htm http://www.msxfaq.de/tools/msexch/index.htm
- Falls Sie den kompletten Rechner wieder herstellen mussten
  - a. Passen Sie die Datensicherung an, evtl. ist ein Umbau der ehemaligen Sicherungsmethodik notwendig.
  - b. Falls die Wiederherstellung als VM weiterlaufen soll, verschieben Sie diese auf Ihren VM-Host. Falls diese Maschine wieder ein Blech werden soll, besorgen Sie Ersatz.
  - c. Lassen Sie den Rechner ein paar Tage laufen und bearbeiten Sie evtl. auftretende Probleme.
  - d. Sie sollten einige Tage ohne Produktaktivierung auskommen. Führen Sie die WPA durch, wenn Ihre Ersatzhardware da ist und Sie das Überbrückungssystem auf die neue Hardware migriert haben.

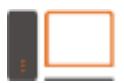

## 6. Anhang

### a. BSOD 1 – Fehler im Active Directory

Aus unerfindlichen Gründen sind Fehler in der Datenbank des Active Directory möglich.

Wenn es sich bei dieser Installation um den Rechner eines KMU handelt, ist es mit Sicherheit der der einzige DC. Kritisch wird es, wenn hierauf auch noch ein Exchangeund/oder Datenbankserver läuft. Bestes Beispiel ist ein Small Business Server.

| STOP: C00002e2 Directory Services could not start because of the following e                                                                                 | rrorSTOP: c00002e2 Direc                                                |
|----------------------------------------------------------------------------------------------------|-------------------------------------------------------------------------|
| :<br>Ein an das System angeschlossenes Gerät funktioniert nicht.                                                                                             | Ein an das System an                                                    |
| Error Status: 0xc0000001.<br>Please shutdown this system and reboot into Directory Services Restore Mode,<br>ck the event log for more detailed information. | Error Status: 0xc000<br>chePlease shutdown this<br>ck the event log for |
|                                                                                                    |                                                                         |
|                                                                                                    |                                                                         |
|                                                                                                    |                                                                         |
|                                                                                                    |                                                                         |
|                                                                                                    |                                                                         |
|                                                                                                    |                                                                         |
|                                                                                                    |                                                                         |
|                                                                                                    |                                                                         |
|                                                                                                    |                                                                         |
| Status: Beenden                                                                                                    | <u>     8         8                     </u>                            |

- Für die Reparatur des ADS folgt man dem Microsoft Technet.

   NTDSUTIL:
   <u>http://technet.microsoft.com/de-de/library/cc753343%28v=ws.10%29.aspx</u>

   ESENTUTL:
   <u>http://technet.microsoft.com/de-de/library/hh875546.aspx</u>
- Reparieren der Datenbank (hoffentlich)
  - a. Server im ADS-Restore-Modus starten und als Admin anmelden
  - b. Eine DOS-Box mit erhöhten Rechten öffnen
  - c. "ntdsutil" eintippen und ENTER drücken
  - d. "activate instance NTDS" eintippen und ENTER drücken
  - e. "files" eintippen und ENTER drücken
    - Jetzt sollten Sie erfahren, wo die Probleme liegen.
  - f. "quit" eintippen und ENTER drücken
  - g. Führen Sie eine Sicherheitskopie Ihrer NTDS-Datenbank und der zugehörigen Logfiles durch. Das Standardverzeichnis lautet C:\Winodws\ntds\.
  - h. Führen Sie eine Integritätskontrolle durch esentutl /g /Pfad/zur/ntds.dit
  - i. Führen Sie die Reparatur durch esentutl /p /Pfad/zur/ntds.dit
  - j. Führen Sie zur Kontrolle die Schritte a e durch
  - k. Starten Sie den Server neu

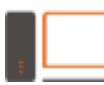

computer consulting blümm

### b. BSOD 2 – Inaccessible Boot Device

Dieser Fehler tritt meistens dann auf, wenn Sie die Wiederherstellung auf eine andere physische Hardware durchführen. In den häufigsten Fällen ist ein anderer Festplattencontroller die Ursache.

Auf diese Weise teilt Ihnen Windows mit, dass es Probleme mit dem Datenträger hat.

A problem has been detected and Windows has been shut down to prevent damage to your computer. INACCESSIBLE\_BOOT\_DEVICE If this is the first time you've seen this error screen, restart your computer. If this screen appears again, follow these steps: Check to make sure any new hardware or software is properly installed. If this is a new installation, ask your hardware or software manufacturer for any Windows updates you might need. If problems continue, disable or remove any newly installed hardware or software. Disable BIOS memory options such as caching or shadowing. If you need to use Safe Mode to remove or disable components, restart your computer, press F8 to select Advanced Startup Options, and then select Safe Mode. Technical information: \*\* STOP: 0x00000078 (0xF741B84C, 0xC0000034, 0x00000000, 0x00000000) Beginning dump of physical memory Physical memory dump complete. Contact your system administrator or technical support group for further assistance.

Suchen Sie nach MERGEIDE von www.andysblog.de. Die erweitere Registry-Datei ist ein guter Anlaufpunkt zur Reparatur.

http://www.andysblog.de/windows-mergeide-ist-nicht-gleich-mergeide